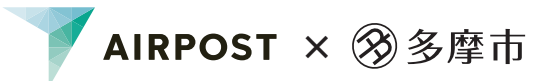

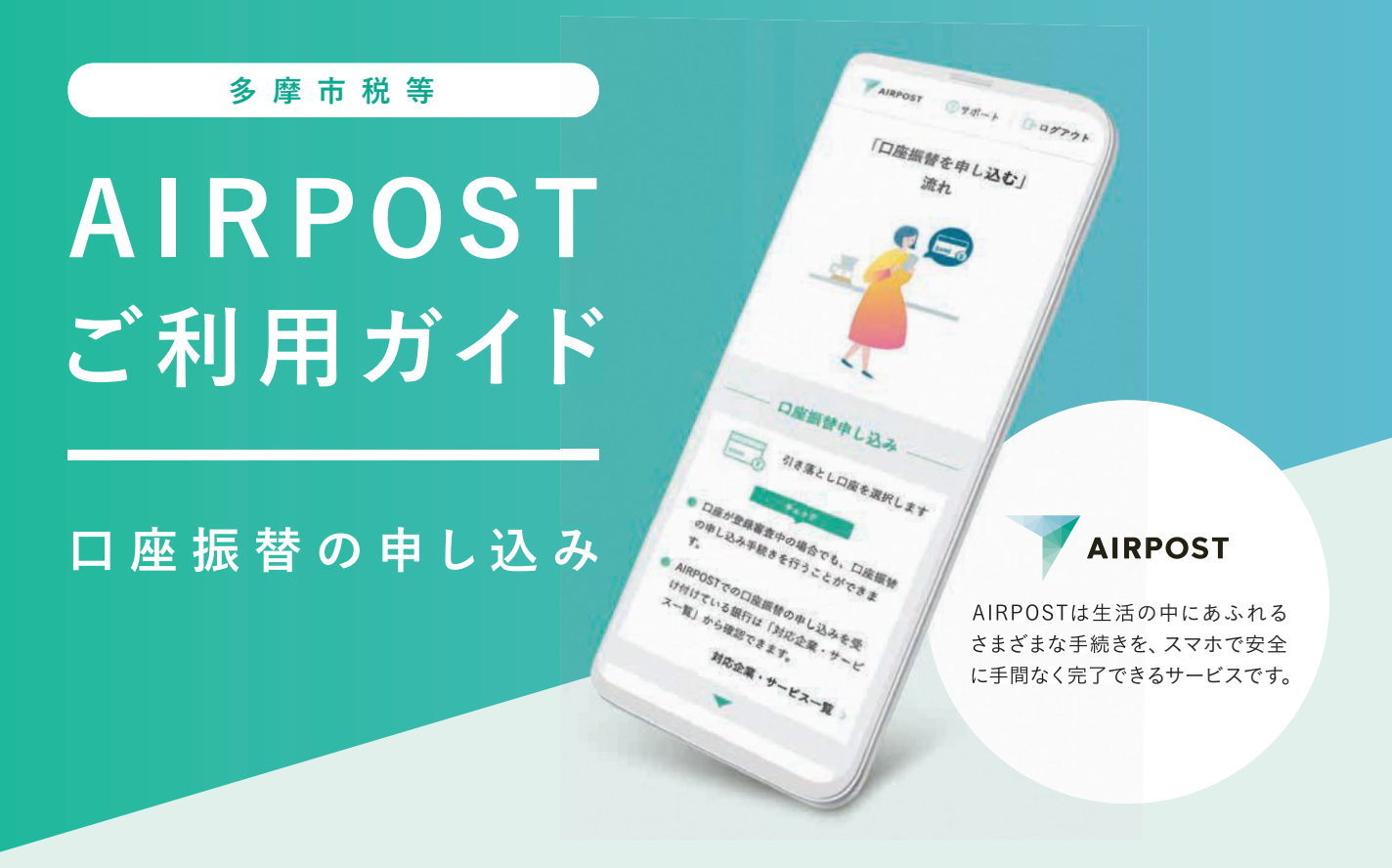

## 中面のガイダンスを見れば、自宅でスマホでカンタンに手続きできます!

AIRPOSTをご利用いただくと、約15分で口座振替の申し込みが完了します。 郵送や窓口に出向く必要がなく、AIRPOSTなら自宅からスマホを使って申し込みができます。

### AIRPOSTで手続きが可能な時間

### 24時間休日問わず

利用可能な金融機関

三菱UFJ銀行

### 申し込みに必要なもの

 ①新住所に更新済みの本人確認書類 (マイナンバーカード、運転免許証、 在留カードのいずれか)
 ②引き落とし口座情報がわかるもの
 ③スマートフォン

③スマートフォン
 ④問合せ番号(税)や被保険者番号(料)がわかるもの

※いずれも口座名義人本人のもの

### 対象の支払い項目

市民税·都民税(普通徴収) 固定資産税·都市計画税 軽自動車税(種別割) 国民健康保険税 後期高齢者医療保険料 介護保険料

### 申し込み用QRコード

手続きの途中で 使用するQRコードです。 STEP4 まで進んだ時に 使用してください。

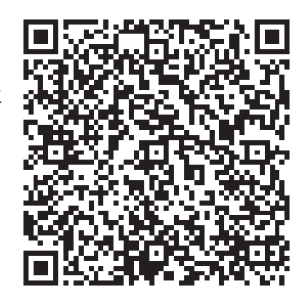

## 口座振替の申し込みの流れ

ガイドに従って手続きすれば、とても簡単です! ……… ※このガイダンスでは、画面の流れを一部抜粋して掲載しています。

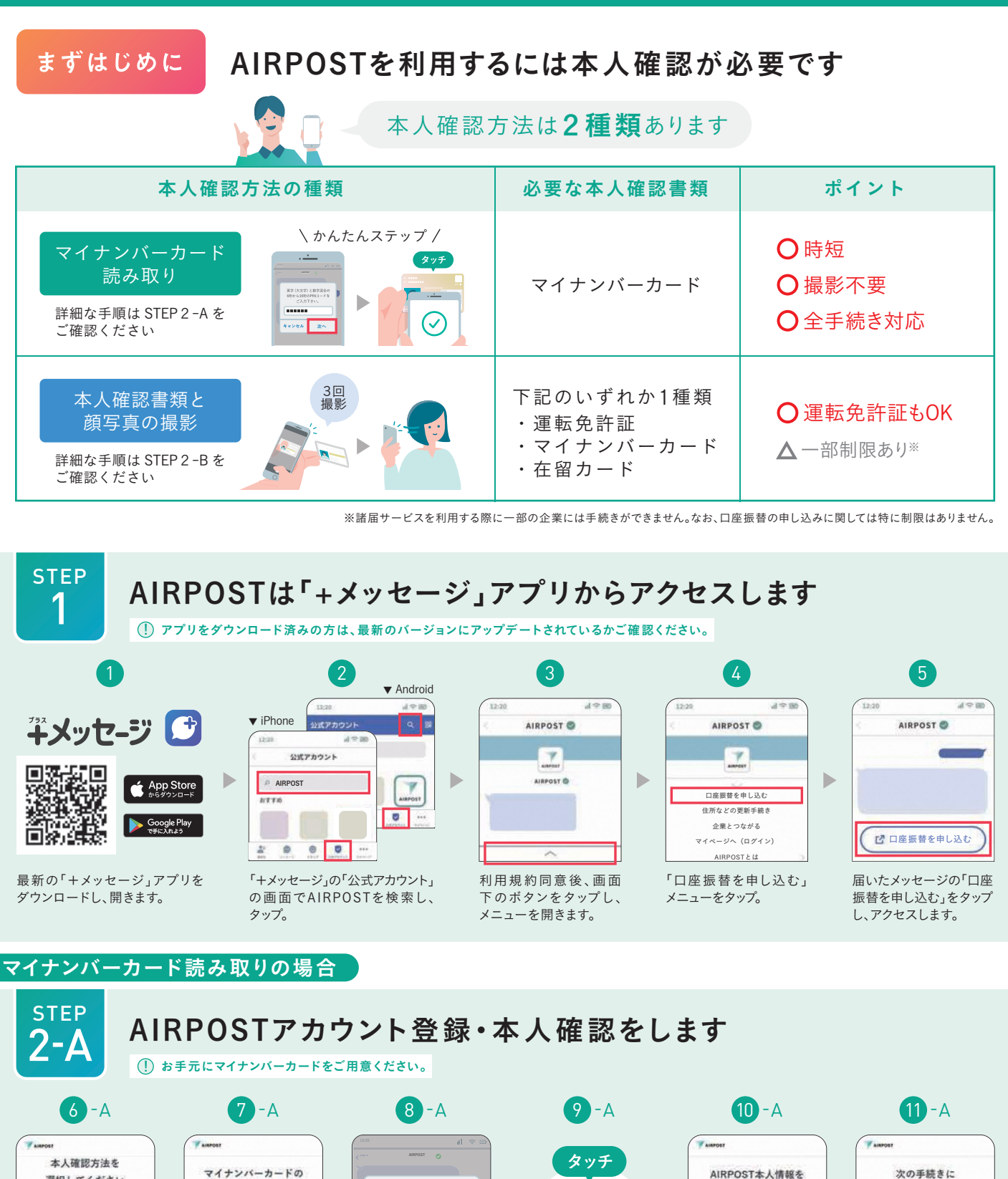

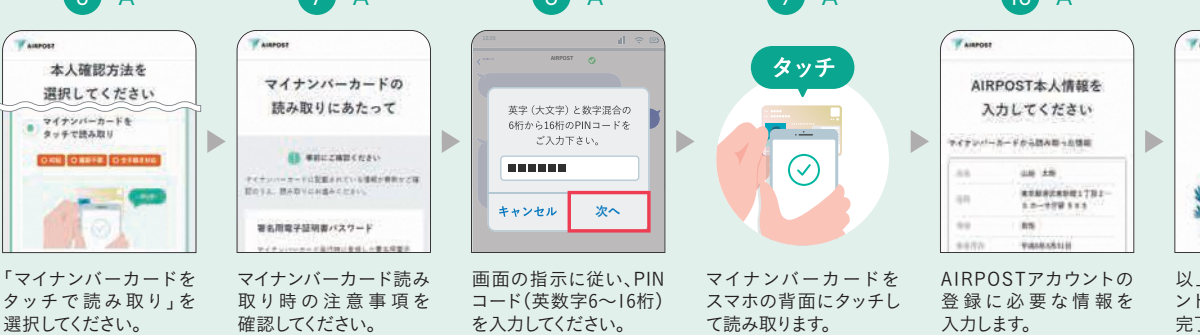

以上でAIRPOSTアカウ ント登録と本人確認が 完了しました。

お進みください

24時間いつでもスマホで

口座振替の申し込みができます

#### 本人確認書類と顔写真の撮影の場合

窓口に

行かなくても

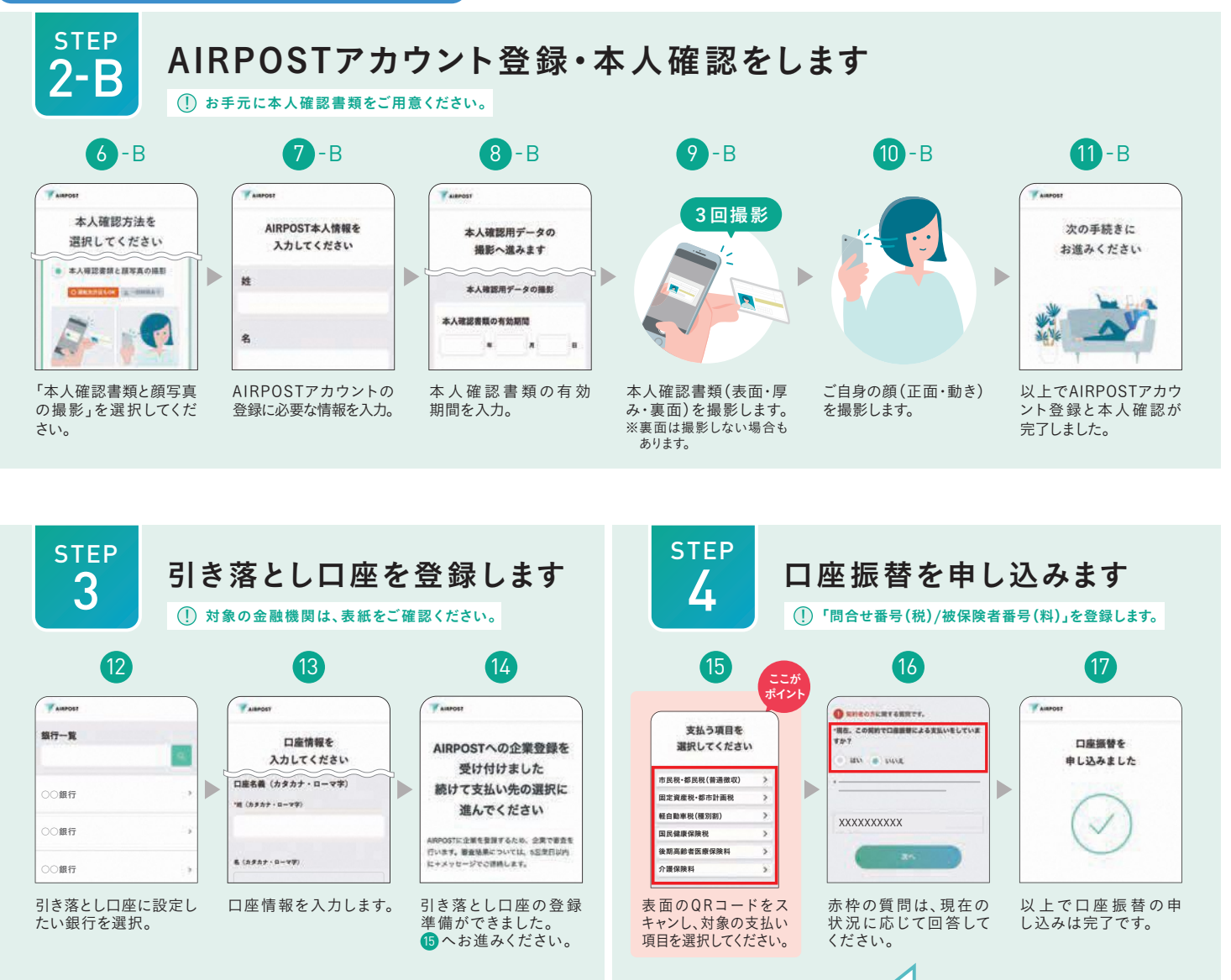

XXXXXXXXXXX

16「問合せ番号(税)/被保険者番号(料)」の 入力について

問合せ番号(税)や被保険者番号(料)を 半角数字でご入力ください。 ※年度や期別なども画面の指示通り ご入力ください。

💶 引き落とし口座の登録がエラーになったら

手続き後、引き落とし口座の登録でエラーが発生し、マイページ>手続き履歴 にて、右の画面が表示された場合は、口座振替の申し込みも完了していません。 引き落とし口座の登録のやり直し後(STEP3の手順)、必ず口座振替の申し 込みも再度行ってください。(STEP4の手順)

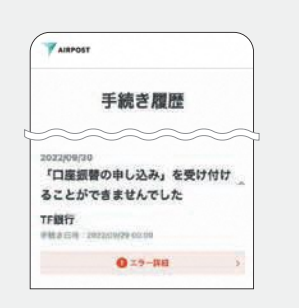

# AIRPOSTは手続きの不便さを 解消するために生まれました

今まで各社ごとに行っていた面倒な手続きを、

スマホでより楽に、よりシンプルに。

そして、安心・安全にご利用いただけます。

さぁはじめよう。AIRPOSTではじめる新しい手続き。

操作で困ったら

- **Q.** 手続きを中断してしまった場合、どのように再開すればいいですか?
- **A**.「+メッセージ」を開き、公式アカウントAIRPOSTから画面下にあるへを タップし、利用したいメニューを選択してアクセスしてください。 AIRPOSTへのアクセス方法は、このガイダンスの「STEP1」をご参照ください。

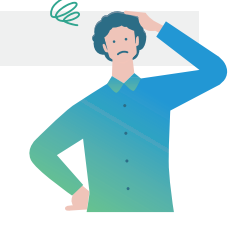

- Q.本人確認用データの撮影で、何度も失敗してしまいます。
- A. 撮影場所や撮影環境、お使いの端末のカメラの設定をご確認のうえ、再撮影してください。

#### 撮影場所·撮影環境

薄暗い場所、顔に影ができやすい場所、反射する場所を避けて撮影してください。 ご自身の顔を撮影される際は、スマートフォンと顔は同じ高さで撮影してください。 本人確認書類の外形を確認しやすいように券面と同系色の背景は避けてください。

寥多摩市

カメラの設定

ー部の機種でオートフォーカス機能がオフの状態では撮影に成功しない場合があります。カメラの設定でオートフォーカスをオンに切り替えてお試しください。

**Q.** マイナンバーカードがうまく読み取れません。

### A. お使いの端末の読み取り位置や、読み取り時の注意点をご確認のうえ、再度読み取ってください。

| 読み取り位置                                                                                                    |                                                                                                    | 読み取り時の注意点                                                                                                    |
|----------------------------------------------------------------------------------------------------|----------------------------------------------------------------------------------------------------|----------------------------------------------------------------------------------------------------|
| <ul> <li>Android端末</li> <li>端末の背面にあるマーク()ま</li> <li>マイナンバーカードの中央を重ねる</li> <li>※端末によってマークがない場合や位合があるため複数箇所をタッチしてま</li> </ul> | <ul> <li>iPhone(iOS)端末</li> <li>iPhoneの読み取り位置は、端え<br/>iPhoneの読み取り位置は、端え<br/>ます。マイナンバーカードの中央<br/>置が異なる場<br/>?試しください。</li> </ul> | <ul> <li>・スマートフォンのケースやカバーをはずす。</li> <li>末の上部にあり</li> <li>・スマートフォンのNFC設定を行う。</li> <li>・金属製以外の机の上で読み取る。</li> </ul> |
| その他、操作でお困りの場合は AIRPOST Q で検索 ※このガイダンスは、2022年9月時点の画面を基に作成しています。                                                              |                                                                                                    |                                                                                                    |

お問い合わせ先

差出人 多摩市役所 〒206-8666 東京都多摩市関戸 6-12-1 市民経済部 納税課 042-338-6852(直通)